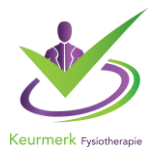

# Aanpassing basisgegevens aangemelde peergroepen in PE online

## 1. Inloggen Peer Review

De inlogbutton vindt u op de homepage van onze website, deze heet Inlog Aanbieder. U kunt ook op deze link klikken: <u>inloggen organisator peer review</u>

Wanneer u bent ingelogd kunt u klikken op de betreffende ingevoerde peergroep.

| it overzicht staan alle accreditatieaanvragen van u                   | w organisatie binnen dit account.       |                                   |                       |               | <u>U heeft 14 o</u> |
|-----------------------------------------------------------------------|-----------------------------------------|-----------------------------------|-----------------------|---------------|---------------------|
| u een nascholing zoekt, kunt u een deel van de na<br>Titel nascholing | am of de ID ingeven en op Zoek klikken. |                                   |                       |               |                     |
| Zoek in                                                               | <ul> <li>Actuele nascho</li> </ul>      | Dingen O Gearchiveerde nascholing | en OAlle nascholingen |               |                     |
| Titel nascholing                                                      |                                         |                                   | Datum                 | <u>Eerste</u> | Status              |

## 2. Klik op aanvraaggegevens

# Appel/Banaan/Citrus

| Nascholingsgegevens algemeen | * |
|------------------------------|---|
| E Aanvraaggegevens           | * |
| 𝐼 Accreditatie               | * |
| 🙊 Vraag/antwoord             | ~ |
| 4+ Presentie                 | * |

### 3. Klik op details aanvraag

| 🔳 Aanvraaggege                                                                                                    | vens                                                                                                    |                                                          |                                                     |                                                            |                                     | ^                  |
|----------------------------------------------------------------------------------------------------|----------------------------------------------------------------------------------------------------|----------------------------------------------------------|-----------------------------------------------------|------------------------------------------------------------|-------------------------------------|--------------------|
| Aanvraag bewer                                                                                                    | ken                                                                                                    |                                                          |                                                     |                                                            |                                     |                    |
| Klik op Aanvraag bev<br>- gegevens nog niet v<br>- deze aanvraag in te<br>Let op: U doorloopt hi<br>Klik op de knop "Det | verken om:<br>erstuurde aanvraag te controleren of te wijzigen<br>dienen bij (nog een andere) accrediterende vereniging<br>ierbij opnieuw de wizard. Opgeslagen gegevens zijn bewaa<br>tails aanvraag" hieronder (indien aanwezig) om de gegeve | rd. U selecteert wel opnieu<br>ens van verstuurde aanvra | w de vereniging(en) wa<br>ag te controleren, te wij | arbij u de aanvraag gaat ir<br>zigen of aan te vullen voor | ndienen.<br>betreffende vereniging. |                    |
|                                                                                                    | Register                                                                                                    | Geaccrediteerd?                                          | <u>Status</u>                                       | ③ Geblokkeerd?                                             | Publicatie in nascholingsagenda     | Status<br>betaling |
| Details aanvraag                                                                                                    | Keurmerk Fysiotherapie therapeutenregister                                                                                                    | Ja                                                       | Geaccrediteerd                                      | Ja                                                         | Nee                                 | n.v.t.             |
| ☑ Accreditatie                                                                                                    |                                                                                                    |                                                          |                                                     |                                                            |                                     | ~                  |
| 오 Vraag/antwoo                                                                                                    | rd                                                                                                    |                                                          |                                                     |                                                            |                                     | ~                  |
| 🛃 Presentie                                                                                                    |                                                                                                    |                                                          |                                                     |                                                            |                                     | ~                  |

#### 4. Basisgegevens peergroep

Nu zit u in de basisgegevens van de peergroep en door naar beneden te scrollen ziet u alle ingevulde gegevens.

✓ Opslaan X Annuleren

# Accreditatieaanvraag

Hieronder staan de gegevens bestemd voor de geselecteerde beroepsgroep. Voor de algemene gegevens m.b.t. deze aanvraag (bijv. type nascholing, data uitvoeringen/bijeenkomsten of eventuele presentie invoer) klikt u op knop Annuleren.

| Aanvraaggegevens nascholing |   |                                                           |
|-----------------------------|---|-----------------------------------------------------------|
| Adividageeeevens hascholing |   |                                                           |
| Titel nascholing            |   | Appel/Banaan/Citrus (ID nummer: 385206)                   |
| Stichting                   |   | Keurmerk Fysiotherapie therapeutenregister                |
| Datum/tijd aanvraag         |   | 17-12-2019 15:59:15                                       |
| Welke specialisme(n):       | ٢ | Algemeen fysiotherapeut Arbeids of bedrijfsfysiotherapeut |

#### 5. Deelnemer toevoegen/verwijderen

Onder kopje deelnemers kunt u deelnemers uit de groep halen of toevoegen.

| Deelnemers                  |   |
|-----------------------------|---|
| Keurmerk Fysiotherapeuten * | • |

#### Heeft u nog vragen of hulp nodig?

Graag ontvangen wij uw vraag per mail via <u>info@keurmerkfysiotherapie.nl</u> maar uiteraard zijn wij ook telefonisch bereikbaar van maandag t/m donderdag op telefoonnummer 038 – 303 1600.

Met vriendelijke groet,

Team Stichting Keurmerk Fysiotherapie

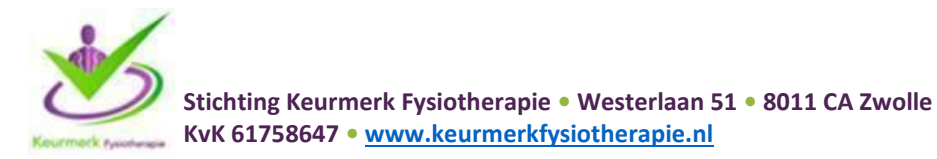